### **SPMS registration**

#### JACoW Team Meeting 2010 - BNL

Ivan Andrian

ivan.andrian@elettra.trieste.it

## Terminology

- Registration: confirmation of attendance and preferences expression
  - Prerequisite: to have an SPMS account
  - Does not include personal data (!)
  - Profile implicitly is available to conference org.
- Fields: single questions, items in the registration form
- Field groups: sets of fields for logical organisation

### In a page...

- Select which fields to have
- Organise them in an ordered sequence
- Describe what is requested design the page
- Include images etc.

### ... several fields

- Data type: Date, Fee, Fee/mult, Number, Sponsorship, String
- Display/input type: checkboxes, Multi-line text, Multi input text, Popup, Textbox, Yes/No

### - Only a few combinations are possible

- Fee handling: assign a (couple of) value(s) to registration 'items'
- Describe properties: Required, encryped, frozen, single, etc.

### Fees

- Early / Late with a "Late fee cutoff"
- Grace period as a system parameter
- Counts made by the system
- Reports about method of payments etc.

## Data / Display Types

| HIII      |             |            |                     | Display Typ        | )e    |         |       |
|-----------|-------------|------------|---------------------|--------------------|-------|---------|-------|
|           |             | Checkboxes | Multi Input<br>Text | Multi-line<br>Text | Popup | TextBox | YesNo |
| Data Type | Date        |            |                     | ??                 | ΟΚ    | ОК      | 3111  |
|           | Fee         | ОК         |                     | ΟΚ                 | ΟΚ    | ОК      | ΟΚ    |
|           | Fee/Mult    |            |                     | ??                 | ΟΚ    | ΟΚ      | :     |
|           | Number      | ΟΚ         |                     | ??                 | ΟΚ    | ΟΚ      |       |
|           | Sponsorship |            | ОК                  |                    |       |         |       |
|           | String      | ΟΚ         |                     | ΟΚ                 | ΟΚ    | ОК      | ΟΚ    |

If not null, apply the fee (no MULT) multiple fees possible w/ Checkboxes

|    | Legenda             |
|----|---------------------|
| ?? | Works, but useless  |
|    | Nonsense            |
| ΟΚ | Yes, go on with me! |

### **Methods of payment**

- First, define the Payment Types
  - Whatever you want!
  - Input instructions for payments
  - Assign a payment cost for budget reports
  - Define access
- Special Types
  - WAIVE flag
  - Credit cards (online process)

### **Online Process Payments**

- More things to define
  - Define Payment Vendors
  - Select a Payment Vendor in the System
    Parameters
  - Define Payment Vendor Variables
    - Hidden vars: From SPMS to the CC Vendor
    - Return vars: From the CC Vendor to SPMS
    - Unique ID always needed
    - Amount also could be useful...
    - Invoice also needed to come back

### Reinboursements

- The system can trace all the money transfers
  - Automatically (Online Process)
  - Manually (Cash, Bank Transfer, etc.)
- A reinboursement actually is a transaction
  - We need to trace it
  - Record it by using a minus sign before the amount
- Not possible to actually delete transactions by choice

### Receipts

- Online, dynamic, "evolving"
- The Registration Manager can print all the receipts in one shot
- Export to CSV (Comma Separated Values) for custom receipts/fiscal invoices

### **SPMS ACCOMMODATION MODULE**

### **SPMS ACCOMMODATION MODULE - Overview**

The system provides some features that allow:

- final user to book a room for a specified period (the rooms are grouped by the hotel category and room service, then for deposit due);
- the accommodation manager to manage room allotting, to process deposit payments, to create vouchers;
- Data export for financial checks or rooming lists for hotel summaries
- Statistical reports

The accommodation manager menu features:

- Available Hotels
- Available Services
- Available hotel categories Open All Close All
- Data Export
- Deposit List
- Hotel confirmation list
- Hotel notches
- Payments methods choic
- Summary statistics

😒 EPAC08 / Accommoda... 🛛 💿 EPAC 2008 Abstra

EPAC 2008 Abstract List

Submit A New Abstract No Abstracts on fil + Caltor/Proceedings Administration General Hotel Administration Available Hotels Available Services Available hotel categories Data export Deposit List Hotel confirmation list Hotel notches Payment methods choice Process deposit payment Summary statistics Overall Database Administration + Cegistration 

Please contact the <u>EPAC 2008 Database Administrator</u> with q SPMS Author: Matthew Arena — Fermi National Accelerator L

#### Available service

**EDIT** 

- Add, edit and delete the available services that the hotels can offer (single room, double room, ...)
- A room can be related to more than one services

EPAC 2008 Available Room Types

DROP

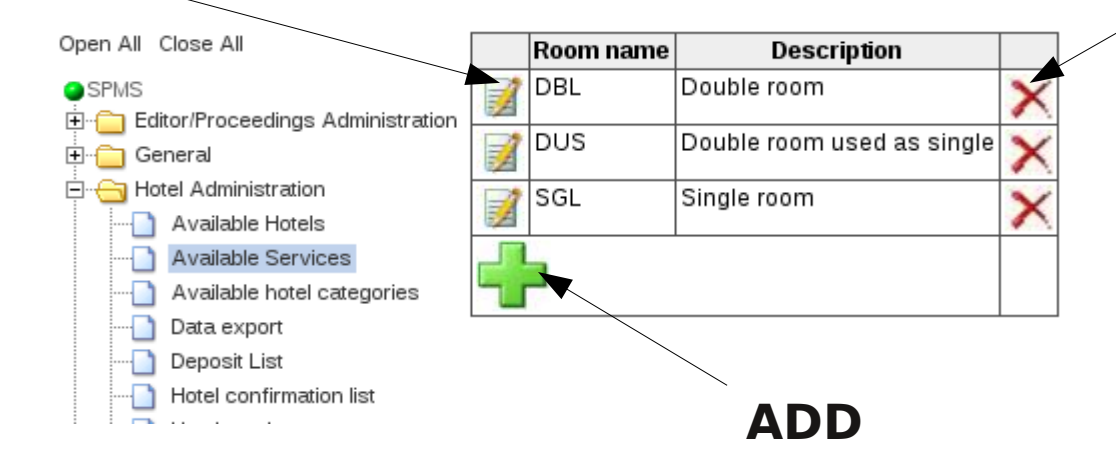

#### **Available hotel categories**

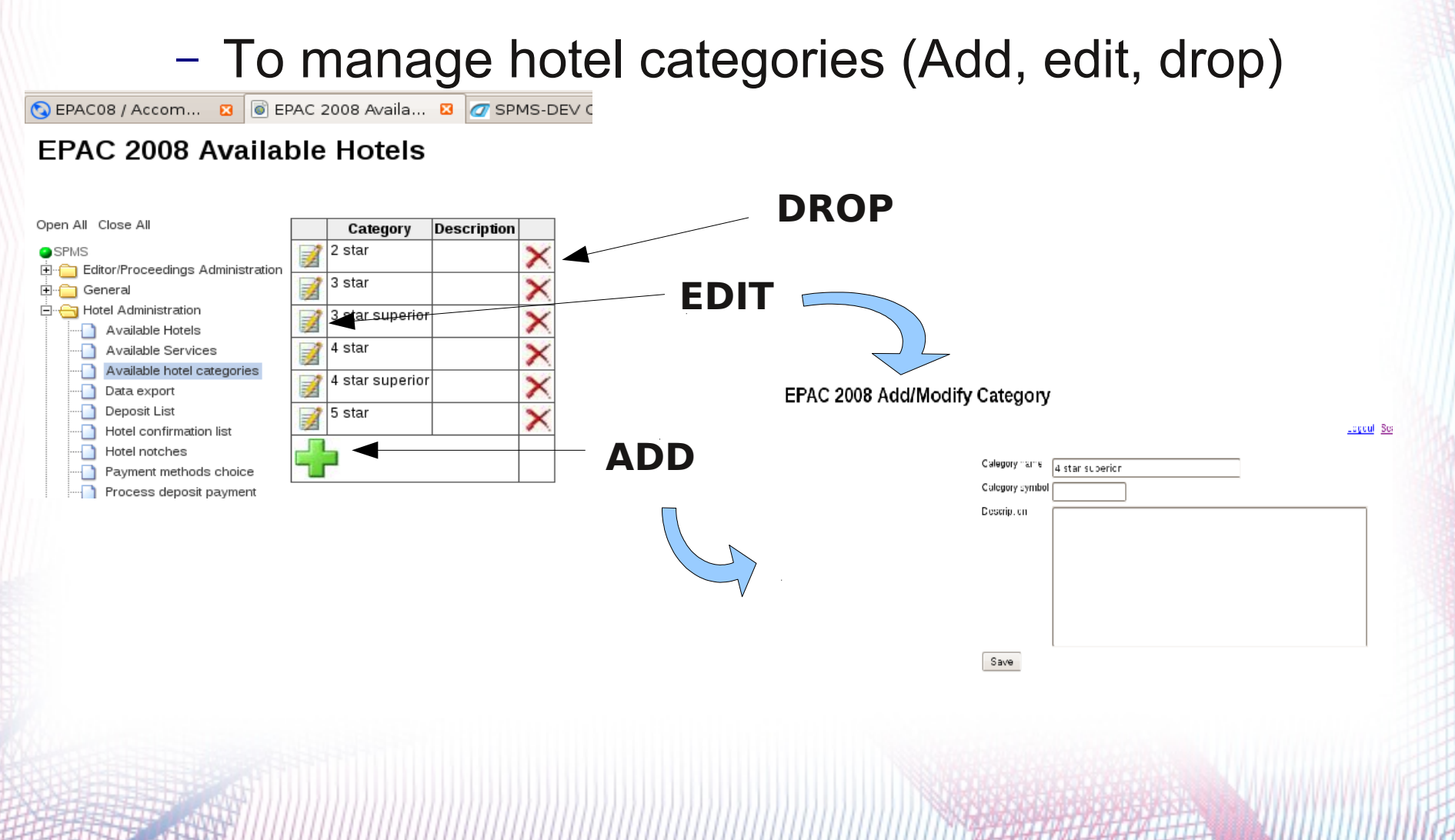

#### **Deposit list**

 Define for each hotel categories and for each services the deposit due

| Hotel category 3 star |   |
|-----------------------|---|
| ♂ Service type DBL ∨  |   |
| Deposit 150           |   |
| ιble auto update 🛛 🖌  |   |
| Save                  |   |
|                       | _ |

| 🔇 EPAC08 / Accom 🛛 💿 EF                         | PAC 2 | 2008 Depos      | 🛛 🕖 SP    | MS-DE\  | / Confir 🛛    |
|-------------------------------------------------|-------|-----------------|-----------|---------|---------------|
| EPAC 2008 Depos                                 | it l  | ist             |           |         |               |
| Open All Close All                              |       | Category        | Room Type | Deposit | Data Update   |
| SPMS                                            | 1     | 2 star          | DUS       | 76      | <u>Manual</u> |
|                                                 | 1     | 3 star          | DBL       | 150     | <u>Manual</u> |
| ⊡ Hotel Administration<br>                      | 1     | 3 star          | DUS       | 130     | Manual        |
| Available Services                              | 1     | 3 star superior | DUS       | 149     | <u>Manual</u> |
| Data export                                     | 1     | 3 star superior | SGL       | 121     | <u>Manual</u> |
| Deposit List  Hotel confirmation list           | 1     | 3 star superior | DBL       | 158     | <u>Manual</u> |
| Hotel notches                                   | 1     | 4 star          | DUS       | 160     | <u>Manual</u> |
| Payment methods choice  Process deposit payment | 1     | 4 star          | DBL       | 190     | <u>Manual</u> |
| Summary statistics                              | 1     | 4 star superior | DUS       | 185     | <u>Manual</u> |
| E                                               | 1     | 4 star superior | DBL       | 225     | <u>Manual</u> |
| ⊕ Scientific Program Administration             | 1     | 5 star          | DUS       | 159     | <u>Manual</u> |
|                                                 | 1     | 5 star          | DBL       | 184     | <u>Manual</u> |
|                                                 | ł     |                 |           |         |               |

#### **Payments methods choice**

Set-up which type of payment (specified in registration module) it is possible to use in deposit payment

#### EPAC 2008 Available Payments

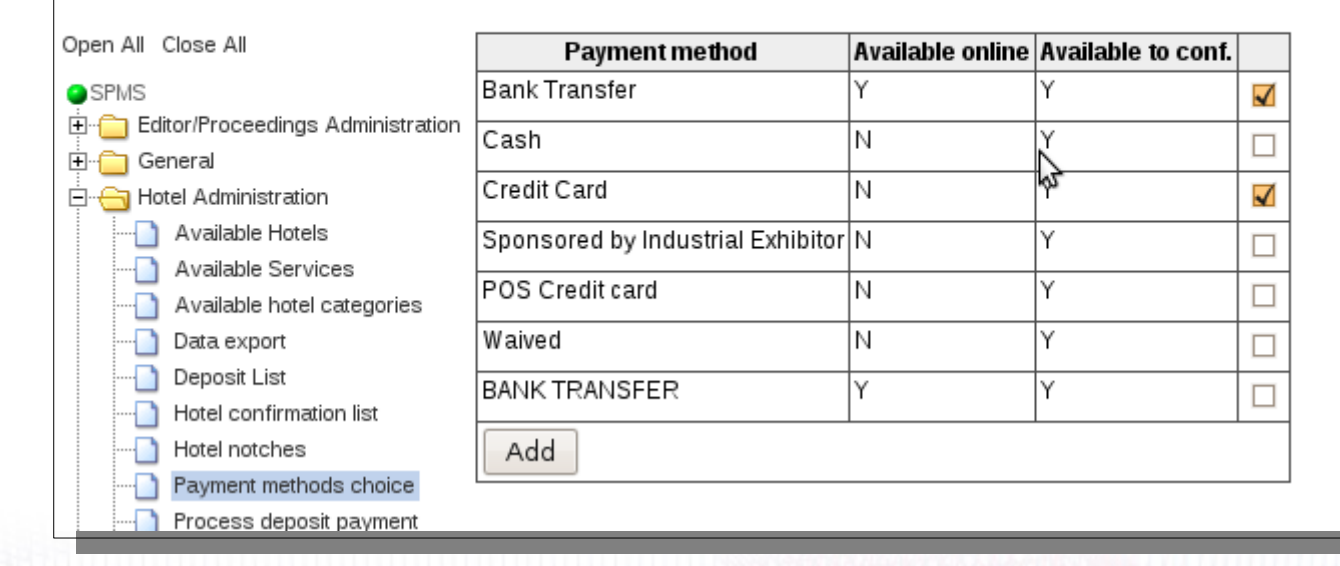

#### **Available Hotels**

|                        | V               | vebs             | Ite          | Select hotel<br>category         | 4 star                       |
|------------------------|-----------------|------------------|--------------|----------------------------------|------------------------------|
| Hotel Name             | Category        | Phone Numb       | out Sea      | Hotel director                   |                              |
| est Western City Hotel | 4 star          | 0039 010 584707  | DBL<br>DUS   | National id<br>Number<br>Address |                              |
| est Western Metropoli  | 3 star superior | 0039 010 2468888 | B DBL<br>DUS | Add. Number                      | Via San Sebastiano           |
|                        |                 |                  | SGL<br>Assoc | Town                             | Genoa                        |
| rand Hotel Savoia      | 5 star          | 0039 010 261641  | DBL          | Province                         | GE                           |
|                        |                 |                  | Assoc        | Country                          | Italy                        |
|                        |                 |                  |              | VAT id number                    |                              |
|                        |                 |                  |              | Phone                            | 0039 010 584707              |
|                        |                 |                  |              | Fax                              | 0039 010 586301              |
|                        |                 |                  |              | E-mail                           | mauro.marenco@bestwestern.it |
|                        |                 |                  |              | Website                          | www.bwcityhotel-ge.it        |
|                        |                 |                  |              | Description                      |                              |
|                        |                 |                  |              |                                  |                              |
|                        |                 |                  |              |                                  |                              |

#### **Available Hotels**

 Add, edit, drop Hotel: name, description, category, web site, …

- Accordiate available convirac to each hotal

| 3 | Hotel Name              | Category        | Phone Numb.      | Services                              | Rooms               | Hotel Notches |   |
|---|-------------------------|-----------------|------------------|---------------------------------------|---------------------|---------------|---|
| 1 | Best Western City Hotel | 4 star          | 0039 010 584707  | DBL<br>DUS<br>Associate/Modify        | 40<br>Modify/Remove | <u>Show</u>   | × |
| 1 | Best Western Metropoli  | 3 star superior | 0039 010 2468888 | DBL<br>DUS<br>SGL<br>Associate/Modify | 30<br>Modify/Remove | <u>Show</u>   | × |
| 1 | Grand Hotel Savoia      | 5 star          | 0039 010 261641  | DBL<br>DUS<br>Associate/Modify        | 30<br>Modify/Remove | <u>Show</u>   | × |

#### **Available Hotels**

- Add, edit, drop Hotel: name, description, category, web site, ...
- Associate available services to each hotel

#### - Manage the hotel rooms

| Room id | Booking status      | From      | То        | Registrant         | Description | Start Date | End date  | Configurations           |         |
|---------|---------------------|-----------|-----------|--------------------|-------------|------------|-----------|--------------------------|---------|
| 35      | Conf:N First choice | 22-JUN-08 | 27-JUN-08 | Rowland James      |             | 21-JUN-08  | 28-JUN-08 | DBLIDUS                  | 1       |
| 36      | Conf:N First choice | 22-JUN-08 | 25-JUN-08 | Del Bianco Massimo |             | 21-JUN-08  | 28-JUN-08 | DBLIDUS                  | 1       |
| 37      |                     |           |           |                    |             | 21-JUN-08  | 28-JUN-08 | DBL DUS<br>Modify/Remove | ×       |
| 38      |                     |           |           |                    |             | 21-JUN-08  | 28-JUN-08 | DBL DUS<br>Modify/Remove | ×       |
| 00      |                     | İ         | İ         |                    |             |            |           |                          | Shin Ma |
|         |                     |           |           |                    |             |            |           |                          |         |
|         |                     |           |           |                    |             |            |           |                          | W       |

### **Available Hotels**

- Add, edit, drop Hotel: name, description, category, web site, ...
- Associate available services to each hotel
- Manage the hotel rooms
- Show the rooms status
  - Listing all the hotel rooms
  - Hotel notches

te

#### **Hotel notches**

This feature show the room status during the room availability period (free, booked), for a selected hotel.

Also show the person who booked the room and the services requested.

The name in italics means no confirmation yet (by the accomodation manager)

| Hotel                     | leiv                                                                                                    | /etia                                                                                             | etia   JUNE   22 23   24   X X   X X   X X   X X   X X   X X   X X   X X   X X   X X   X X   X X   X X   X X   X X   X X   X X   X X   X X   X X   X X                                                                                                    |                                                                                                    |                                                                                                    |  |  |  |  |  |  |
|---------------------------|----------------------------------------------------------------------------------------------------|---------------------------------------------------------------------------------------------------|----------------------------------------------------------------------------------------------------|----------------------------------------------------------------------------------------------------|----------------------------------------------------------------------------------------------------|--|--|--|--|--|--|
|                           |                                                                                                    |                                                                                                   | a<br>JUNI<br>23 24<br>X X<br>X X<br>X X<br>X X<br>X X<br>X X<br>X X<br>X X<br>X X<br>X                                                                                                    |                                                                                                    | /200                                                                                                    |  |  |  |  |  |  |
| Person/day                | 21                                                                                                    | 22                                                                                                | 23                                                                                                    | 25                                                                                                    |                                                                                                    |  |  |  |  |  |  |
| D                         | US                                                                                                    |                                                                                                   |                                                                                                    |                                                                                                    |                                                                                                    |  |  |  |  |  |  |
| 152 - Keil Boris          | oris -                                                                                                    |                                                                                                   |                                                                                                    |                                                                                                    |                                                                                                    |  |  |  |  |  |  |
| 153 - Heine Robert        | -                                                                                                    | ×                                                                                                 | ×                                                                                                    | ×                                                                                                    | X                                                                                                    |  |  |  |  |  |  |
| 154 - Bousonville Michael | -                                                                                                    | ×                                                                                                 | ×                                                                                                    | ×                                                                                                    | X                                                                                                    |  |  |  |  |  |  |
| S                         | GL                                                                                                    |                                                                                                   |                                                                                                    |                                                                                                    |                                                                                                    |  |  |  |  |  |  |
| 155 - Hanna Samy          | -                                                                                                    | ×                                                                                                 | X                                                                                                    | ×                                                                                                    | X                                                                                                    |  |  |  |  |  |  |
| D                         | BL                                                                                                    |                                                                                                   |                                                                                                    |                                                                                                    |                                                                                                    |  |  |  |  |  |  |
| 156 - Loboda Alexandre    | -                                                                                                    | ×                                                                                                 | ×                                                                                                    | ×                                                                                                    | X                                                                                                    |  |  |  |  |  |  |
| D                         | US                                                                                                    |                                                                                                   |                                                                                                    |                                                                                                    |                                                                                                    |  |  |  |  |  |  |
| 157 - Mathot Serge        | -                                                                                                    | ×                                                                                                 | ×                                                                                                    | ×                                                                                                    | X                                                                                                    |  |  |  |  |  |  |
| 158 - Nolden Fritz        | -                                                                                                    | X                                                                                                 | X                                                                                                    | X                                                                                                    | X                                                                                                    |  |  |  |  |  |  |
| SGL                       |                                                                                                    |                                                                                                   |                                                                                                    |                                                                                                    |                                                                                                    |  |  |  |  |  |  |
| 159 - Artoos Kurt         | -                                                                                                    | ×                                                                                                 | X                                                                                                    | X                                                                                                    | X                                                                                                    |  |  |  |  |  |  |
| DBL                       |                                                                                                    |                                                                                                   |                                                                                                    |                                                                                                    |                                                                                                    |  |  |  |  |  |  |
| 160 - Namkung Won         | -                                                                                                    | ×                                                                                                 | X                                                                                                    | X                                                                                                    | X                                                                                                    |  |  |  |  |  |  |
| D                         | US                                                                                                    |                                                                                                   |                                                                                                    |                                                                                                    |                                                                                                    |  |  |  |  |  |  |
| 161 - Koenig Hans         | -                                                                                                    | ×                                                                                                 | X                                                                                                    | X                                                                                                    | X                                                                                                    |  |  |  |  |  |  |
| 162 - Zimmermann Frank    | -                                                                                                    | ×                                                                                                 |                                                                                                    |                                                                                                    |                                                                                                    |  |  |  |  |  |  |
| 163 - Angelova Gergana    | -                                                                                                    | X                                                                                                 | X                                                                                                    | X                                                                                                    | X                                                                                                    |  |  |  |  |  |  |
| 164 - Luedeke Andreas     | -                                                                                                    | X                                                                                                 | X                                                                                                    | X                                                                                                    | X                                                                                                    |  |  |  |  |  |  |
| 165 - Casagrande Fabio    | -                                                                                                    | X                                                                                                 | X                                                                                                    | X                                                                                                    | X                                                                                                    |  |  |  |  |  |  |
| D                         | BL                                                                                                    |                                                                                                   |                                                                                                    |                                                                                                    |                                                                                                    |  |  |  |  |  |  |
| 166 - Trubnikov Grigory   | Х                                                                                                    | X                                                                                                 | X                                                                                                    | X                                                                                                    | X                                                                                                    |  |  |  |  |  |  |
|                           | Hotel I      Person/day      D      152 - Keil Boris      153 - Heine Robert      153 - Heine Robert      154 - Bousonville Michael      D      155 - Hanna Samy      D      155 - Hanna Samy      D      156 - Loboda Alexandre      D      157 - Mathot Serge      158 - Nolden Fritz      D      159 - Artoos Kurt      D      160 - Namkung Won      D      161 - Koenig Hans      162 - Zimmermann Frank      163 - Angelova Gergana      164 - Luedeke Andreas      165 - Casagrande Fabio      D      166 - Trubnikov Grigory | Hotel Heix      Person/day    21      Person/day    21      DUUUUUUUUUUUUUUUUUUUUUUUUUUUUUUUUUUUU | Hotel HelvetiaPerson/day2122Person/day2122152 - Keil Boris.X153 - Heine Robert.X154 - Bousonville Michael.X155 - Hanna Samy.X155 - Hanna Samy.X156 - Loboda Alexandre.X157 - Mathot Serge.X158 - Nolden Fritz.X159 - Artoos Kurt.X160 - Namkung Won.X161 - Koenig Hans.X162 - Zimmermann Frank.X163 - Angelova Gergana.X164 - Luedeke Andreas.X165 - Casagrande Fabio.X166 - Trubnikov GrigoryXXXX | Hotel HeivertiaPerson/day212223Person/day212223DUSDUSDUS2424152 - Keil Boris-XX153 - Heine Robert-XX154 - Bousonville Michael-XXDUSDUSXX155 - Hanna Samy-XX155 - Hanna Samy-XX155 - Hanna Samy-XX155 - Hanna Samy-XX155 - Hanna Samy-XX155 - Hanna Samy-XX155 - Hanna Samy-XX155 - Hanna Samy-XX155 - Hanna Samy-XX157 - Mathot Serge-XX157 - Mathot Serge-XX159 - Artoos Kurt-XX160 - Namkung Won-XX161 - Koenig Hans-XX162 - Zimmermann Frank-XX163 - Angelova Gergana-XX164 - Luedeke Andreas-XX165 - Casagrande Fabio-XX166 - Trubnikov GrigoryXXX | Hotel Heitvetia        Person/day      21      22      23      24        Person/day      21      22      23      24        IS2 - Keil Boris      .      X      X      X      X        153 - Heine Robert      .      X      X      X      X        153 - Heine Robert      .      X      X      X      X        154 - Bousonville Michael      .      X      X      X      X        155 - Hanna Samy      .      X      X      X      X      X        156 - Loboda Alexandre      .      X      X      X      X        157 - Mathot Serge      .      X      X      X      X        158 - Nolden Fritz      .      X      X      X      X        159 - Artoos Kurt      .      X      X      X      X        160 - Namkung Won      .      X      X      X      X        161 - Koenig Hans      .      .      X      X      X      X        1 |  |  |  |  |  |  |

Data Export: csv file to use for:

| Pre Sele     | ection           |                       |                           |             |
|--------------|------------------|-----------------------|---------------------------|-------------|
| Rooming      | List (confirmed  | l choices or first ch | noice if there are no cor | nfirmed cho |
| Hotel Filt   | er All           |                       | ~                         |             |
| 🔿 Financial  | Check (all proc  | essed or reverse      | d record)                 |             |
| 🗆 Cons       | sider deleted re | versed records        |                           |             |
|              |                  |                       |                           |             |
| O Filter cl  | noices           |                       |                           |             |
| Confirmed    | O Yes            | O No                  | Both                      | ]           |
| Processed    | Yes              | O No                  | Both                      |             |
| Reversed     | O Yes            | O No                  | Both                      |             |
| Choice Order | First Choice     | e 🔲 Second Ch         | 10ice 🔲 Third Choice      | •           |
|              |                  |                       |                           |             |
| export       |                  |                       |                           |             |

#### **Rooming List**

the file will be used as a summary list of booked rooms.

#### **Financial Check**

the file will be managed by the accounting department, it contains all payments fields

It is possible to export partial data, according to a selected filter

### **Summary statistics**

for each hotel category the report showes

- The number of booked, free and total rooms
- The process status (processed, only confirmed, to confirm

- Payments statistics arouned by method of

| navmo |                 | Rooms        |             |             | Booking process |                |                 |               |  |  |
|-------|-----------------|--------------|-------------|-------------|-----------------|----------------|-----------------|---------------|--|--|
| payme | otel Categories | Booked rooms | Free rooms  | Total rooms | Processed       | Only Confirmed | To be confirmed | Total booking |  |  |
|       | star            | 160          | 3           | 163         | 156             | 0              | 3               | 159           |  |  |
|       | star            | 37           | -2          | 35          | 34              | 1              | 2               | 37            |  |  |
|       | star            | 79           | 0           | 79          | 78              | 1              | 0               | 79            |  |  |
|       | star superior   | 29           | 1           | 30          | 29              | 0              | 0               | 29            |  |  |
|       | star superior   | 45           | 1           | 46          | 45              | 0              | 0               | 45            |  |  |
|       |                 |              |             |             |                 |                |                 |               |  |  |
|       | lethods of paym | ent Due P    | rocessed Pe | ending Reve | rsed            | Reversed       |                 |               |  |  |

| lethods of payment | Due      | Processed | Pending | Reversed | Reversed<br>(with reversed deleted record) |
|--------------------|----------|-----------|---------|----------|--------------------------------------------|
| redit Card         | 44609    | 44459     | 150     | 150      | 150                                        |
| ank Transfer       | 14675.29 | 13663.29  | 1012    |          |                                            |

### **Hotel Confirmation List**

### Move to another room

|                |             |                             |                          |                 | type       |   | /          |                   | j                | ,                 | ,                                   |      |            |     |
|----------------|-------------|-----------------------------|--------------------------|-----------------|------------|---|------------|-------------------|------------------|-------------------|-------------------------------------|------|------------|-----|
|                | <u>Move</u> | Keil Eberhard               | 2 Hotel Bristol Palace   | 4 star          | 418<br>DUS | N | 22-06-2008 | 27-06-2008        | 28-03-2008       | <u>28-03-2008</u> | Credit Card<br><mark>Details</mark> |      | <u>Add</u> | ×   |
| <u>Reverse</u> |             | Kelliher David              | 1 Hotel Bristol Palace   | 4 star          | 406<br>DUS | Y | 22-06-2008 | <u>28-06-2008</u> | 13-03-2008       | <u>13-03-2008</u> | Credit Card<br>Details              | Show | <u>Add</u> | 1   |
| Reverse        |             | Ko In Soo                   | 1 Hotel Continental      | 4 star          | 551<br>DUS | Y | 22-06-2008 | 28-06-2008        | 28-02-2008       | 28-02-2008        | Credit Card<br>Details              |      | <u>Add</u> | 1   |
|                | Move        | Koenig Hans                 | 1 Hotel Helvetia         | 3 star          | 161<br>DUS | N | 22-06-2008 | 27-06-2008        | 29-02 2008<br>Sh |                   | vmont                               | s de |            | ilc |
|                | Move        | Koenig Hans                 | 2 Best Western Metropoli | 3 star superior | 284<br>SGL | N | 22-06-2008 | 27-06-2008        | 29-0<br>Vo       | .5 U(             |                                     |      |            |     |
|                | Move        | Koenig Hans                 | 3 Hotel Astoria          | 3 star          | 111<br>DUS | N | 22-06-2008 | 27-06-2008        | 29-0             |                   |                                     | J,   |            | •   |
| <u>Reverse</u> |             | Kotzian Gerd                | 1 Hotel Astoria          | 3 star          | 108<br>DUS | Y | 22-06-2008 | 27-06-2008        | 06-02-2008       | Add               | edit Card<br>Details                |      | Add        | 1   |
| Reverse        |             | Koutchouk Jean-Pierre       | 1 Hotel Continental      | 4 star          | 559<br>DUS | Y | 22-06-2008 | 27-06-2008        | 18-03-2008       | <u>18-03-2008</u> | Credit Card<br>Details              | Show | <u>Add</u> | 1   |
| <u>Reverse</u> |             | Kramer Stephen L.           | 1 Hotel Bristol Palace   | 4 star          | 400<br>DBL | Y | 22-06-2008 | <u>27-06-2008</u> | 13-02-2008       | <u>13-02-2008</u> | Credit Card<br><u>Details</u>       |      | <u>Add</u> | 1   |
| Procest        | Move        | Kupferberg Saul             | 1 Hotel Jolly Marina     | 4 star superior | 186<br>DUS | Y | 21-06-2008 | 26-06-2008        | 28-03-2008       | <u>28-03-2008</u> | Credit Card<br>Details              |      | <u>Add</u> | 1   |
| Reverse        |             | Kurenn <del>oy</del> Sergey | 1 Hotel Continental      | 4 star          | 552<br>DBL | Y | 21-06-2008 | 28-06-2008        | 28-02-2008       | 28-02-2008        | Credit Card<br><u>Details</u>       |      | <u>Add</u> | 1   |
|                |             | Proce                       | ss paymen                | it              | 1000       |   | Cha        | ange              | reserv           | vation            | perio                               | d    |            |     |

### **SPMS ACCOMMODATION MODULE – Final user side**

- One room booked for each work session
- The user doesn't communicate directly with the hotel but he sends the request to the accommodation Manager

### **SPMS ACCOMMODATION MODULE – Final user side**

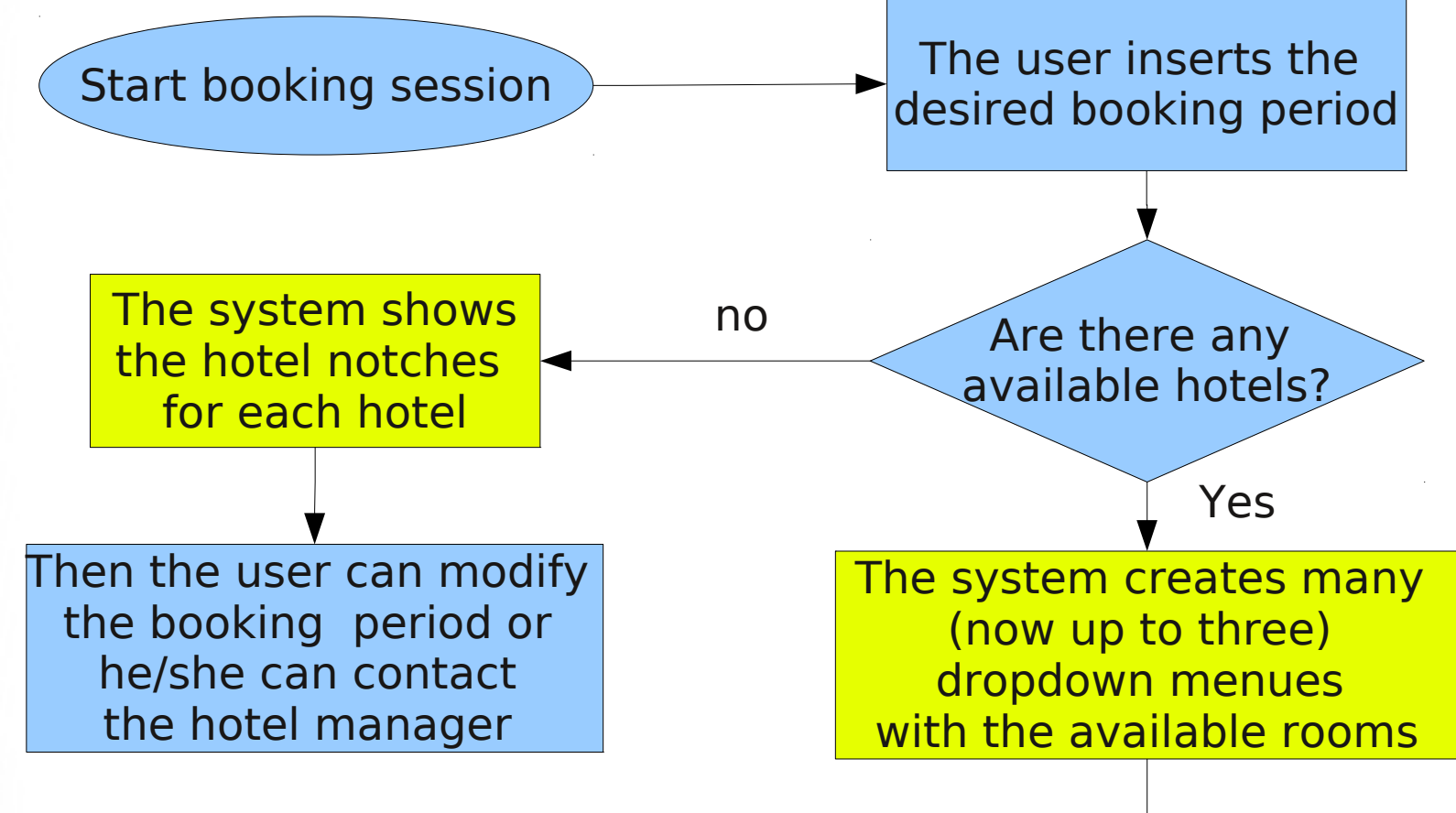

### **SPMS ACCOMMODATION MODULE – Final user side**

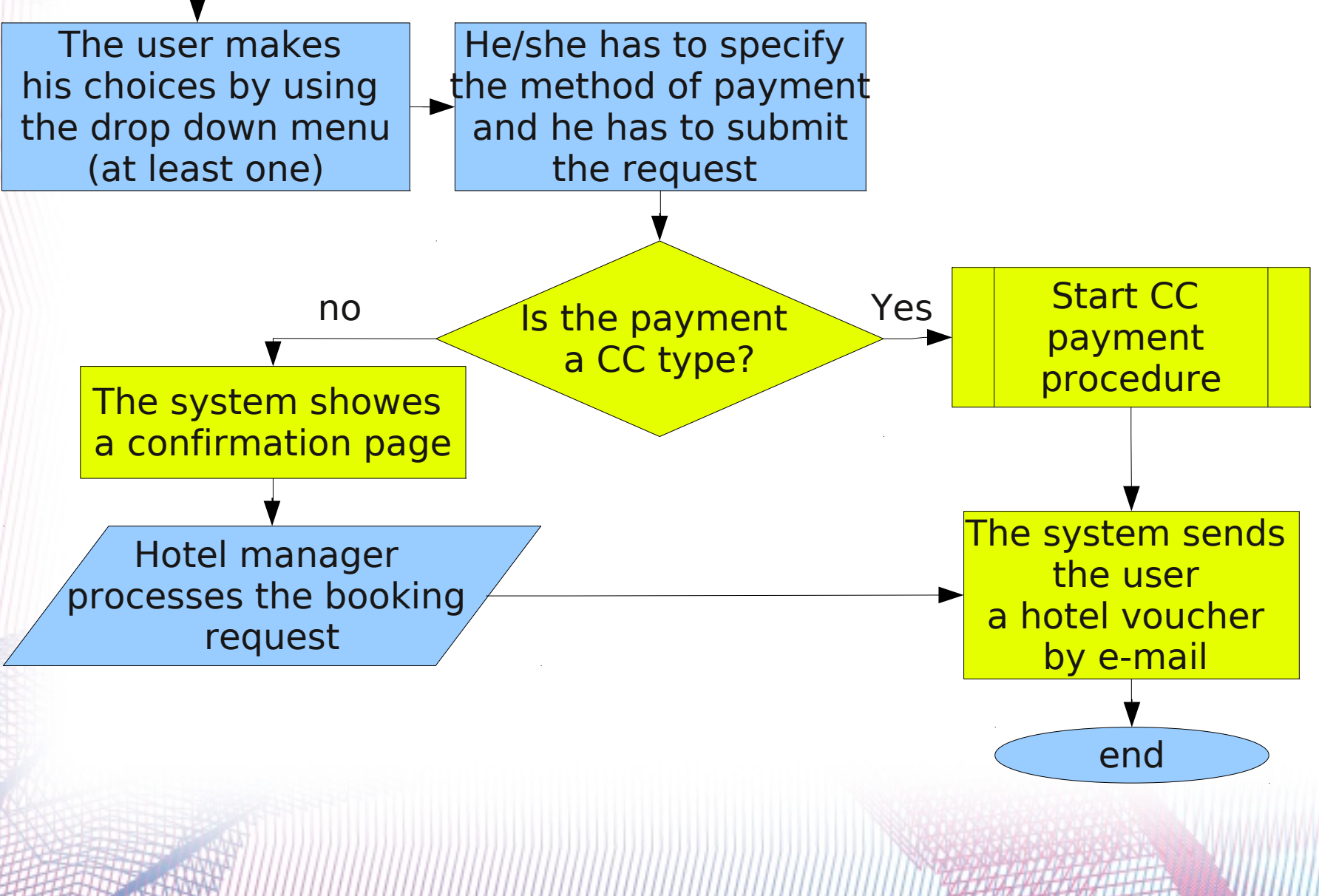

### **SPMS ACCOMMODATION MODULE – The choices**

- The system suggests and assigns the rooms that best fit the needs (minimum number of free nights)
- A room is consider booked for a specific period if there is a confirmed reservation or if there is a first choice by someone
- Only the hotel manager can reverse or modify a user booking choices (periods, rooms, ...)
- The number of possible choices is now three to be parametrized